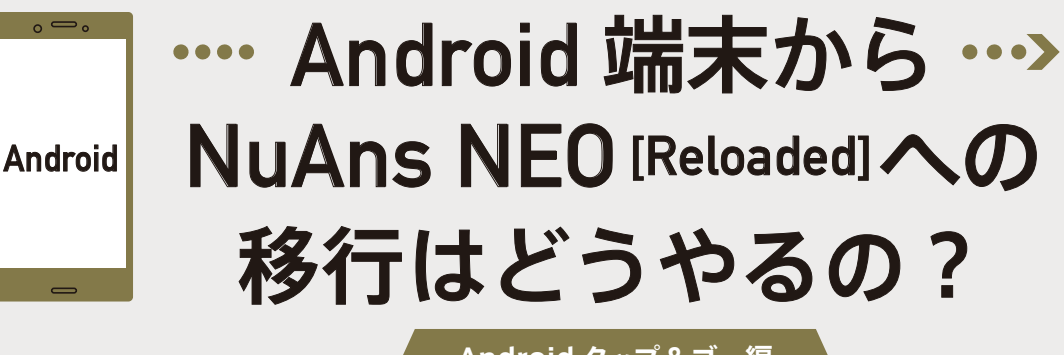

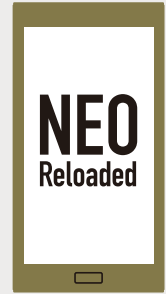

Android タップ&ゴー編

## Android 機能、タップ&ゴーとは?

タップアンドゴーとは、Android 5.0から搭載された自動データ移行の機能です。

移行先が Android 5 以降の OS で、移行元に NFC(おサイフケータイ)が搭載されていれば使用できます。

※最初のセットアップ時のみ移行が可能です。「写真」や「音楽ファイル」など、容量が大きなデータの移行や、「アプリの復元」はできません。

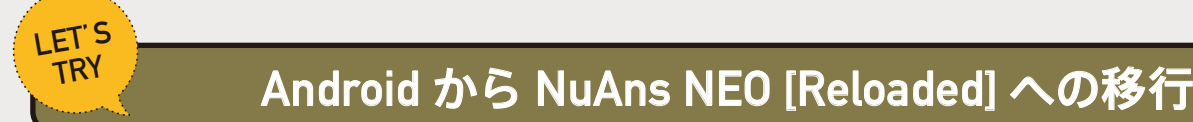

## 【 NuAns NEO [Reloaded] での操作】

Android 端末と NuAns NEO [Reloaded] がネットワークに接続されている必要があります。接続をご確認ください。

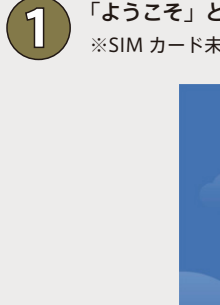

「ようこそ」と表示された画面で「使ってみる」をタップ ※SIM カード未挿入時は次画面で「スキップ」をタップ

ようこそ

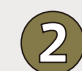

SIM カードを挿入している場合は「APN 設定」をタップし、 APN を選択後、「使ってみる」をタップ

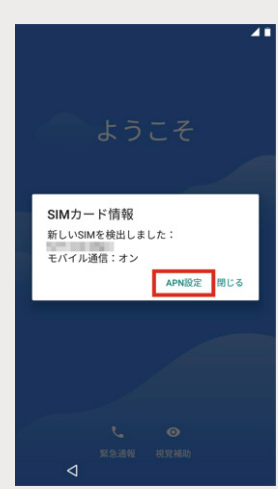

| · 7. |    |
|------|----|
|      |    |
|      | 2/ |

「接続」画面で任意のネットワークを選択して接続します。 ※ネットワークに接続していない場合、データ移行ができません。

| $\sim$ |                             |
|--------|-----------------------------|
| -      |                             |
| 接紙     | 売                           |
| 写真     | や音楽などのデータのコピーや復元を行うに        |
| は、     | ネットワークに接続してください             |
| ₩.     | Table strikes result.       |
| •      | THE REPORT OF A             |
| WA     | 100-000                     |
| •      | すべてのWi-Fiネットワークを表示          |
|        | セットアップ時にモバイルネットワークを<br>使用する |
| a      | セットアップ時にネットワークを使用しな         |

「データのコピー」を選択

NEO [Reloaded] へようこそ

データのコピー iPhone® や Android 搭載端末、またはクラウドカ

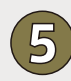

「Android スマートフォンから バックアップ」を選択

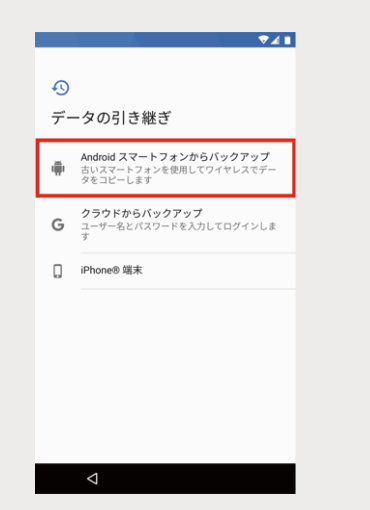

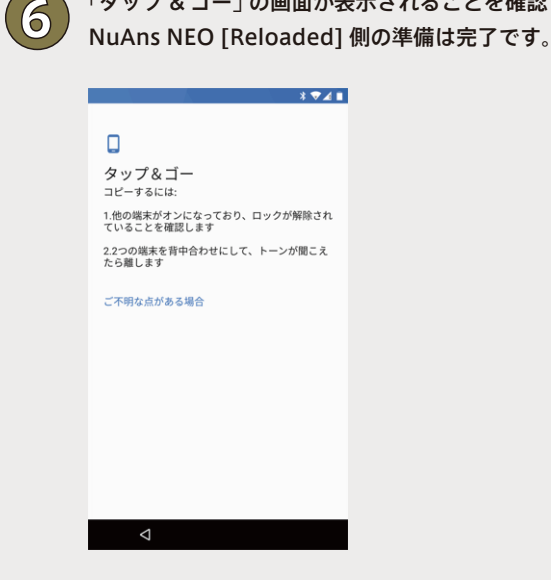

「タップ&ゴー」の画面が表示されることを確認したら、

## 【移行元端末での操作】

NuAns NEO [Reloaded] 側の操作が完了したら、移行先端末での操作に移ります。

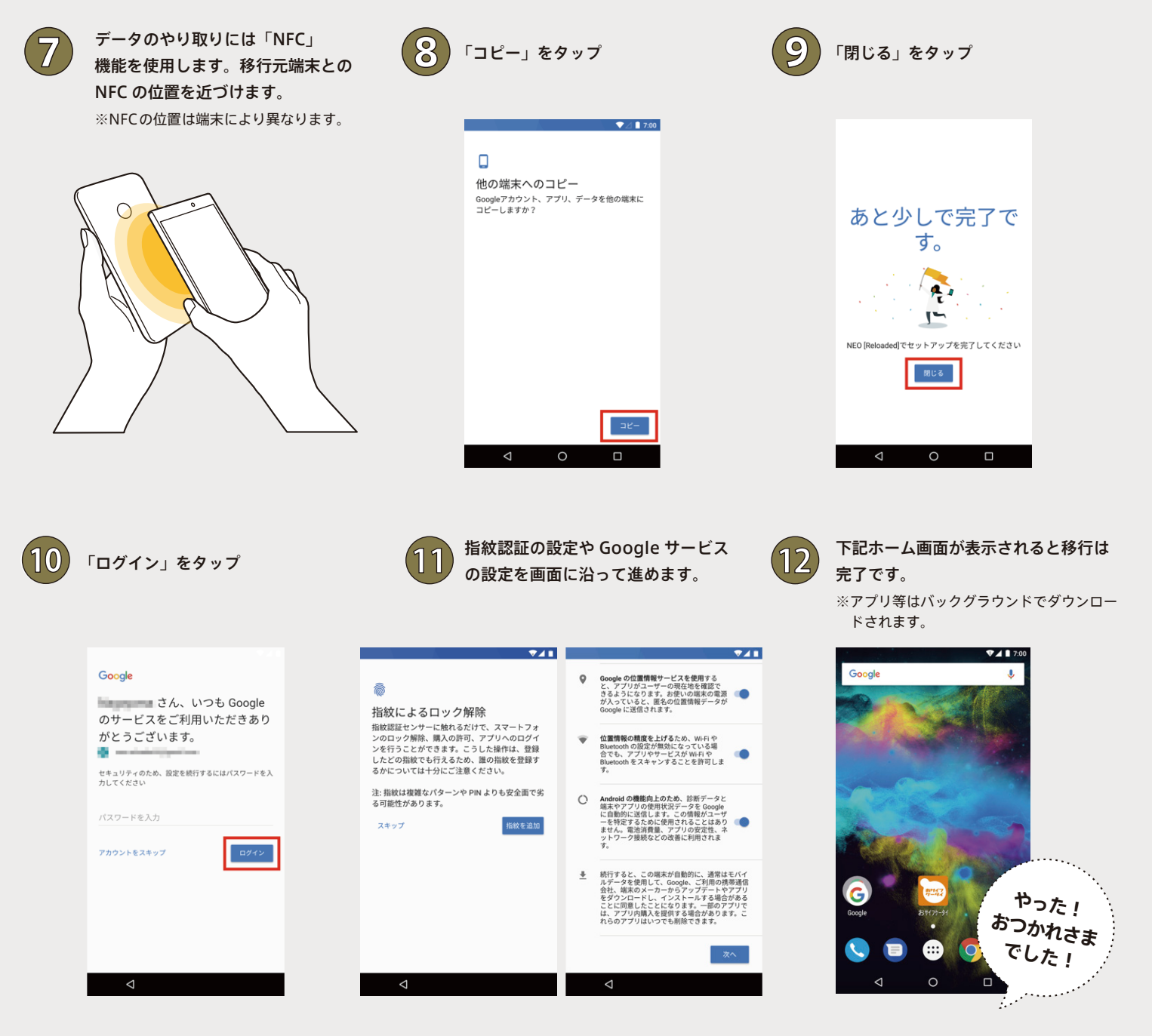